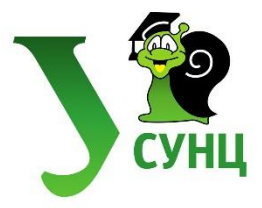

## Инструкция по работе с системой дистанционного обучения СУНЦ УрФУ

**1.** Наберите в адресной строке браузера **tester.lyceum.usu.ru** (также ссылка есть на нашем сайте <u>http://lyceum.urfu.ru</u>, раздел «Подготовительные курсы»)

На данном этапе может возникнуть запрос сертификата узла. В разных браузерах данный запрос будет выглядеть по-разному, но общий смысл – вам нужно принять (согласиться) сертификат (нажать «принять», «продолжить»), даже если браузер не рекомендует открытие данного веб-сайта.

2. Войдите в систему выполнения заданий дистанционных подготовительных курсов, введите ваш логин и пароль.

## Инструкция по выполнению тестов

- 1. Тест открывается и закрывается согласно календарному плану (представлен на нашем сайте <u>http://lyceum.urfu.ru</u>, раздел «Подготовительные курсы»), также при входе в тестовое задание отображается до какого числа необходимо выполнить тест.
- 2. В тест можно заходить неограниченное количество раз, но пока он открыт. Вопросы теста отображаются на одной странице, ответ необходимо выбрать из выпадающего меню или вписать. После того как вы ответили на часть вопросов, и, например, остальные хотите сделать потом, необходимо нажать кнопку «Далее», и только потом выйти, тогда ответы сохраняются при последующем входе.
- **3.** Важно! Когда вы выполнили тест и решили его завершить, после перехода по кнопке «Далее», на следующем экране нажать "Отправить все и завершить тест", чтобы ответы ушли на проверку. Отправить их нужно до того, как тест закроется (срок проведения теста виден при входе в тест, а также указан в календарном плане, представленном на нашем сайте), иначе ваша попытка не будет засчитана.
- **4.** Сразу после выполнения теста, Вы видите *только количество набранных баллов*. Правильные ответы отображаются после того, как тест закроется по календарному плану. Для просмотра результатов необходимо зайти в тест и перейти по ссылке «Просмотр».
- 5. Если у вас есть вопросы по заданиям или что-то непонятно, вы можете задать вопросы преподавателю, написав на почту, соответствующую выбранному предмету (см. ниже) или в самой программе выполнения дистанционных курсов.

| Класс, к котором ребенок<br>обучается сейчас | Предмет                  | Электронная почта      |
|----------------------------------------------|--------------------------|------------------------|
| 7 класс                                      | Русский язык             | lyceum.rus7@yandex.ru  |
|                                              | Математика               | lyceum.math7@yandex.ru |
| 8 класс                                      | Русский язык             | lyceum.rus@yandex.ru   |
|                                              | Химия                    | lyceum.chem@yandex.ru  |
|                                              | Информатика              | lyceum.inf@yandex.ru   |
| 9 класс                                      | Математика               | lyceum.math@yandex.ru  |
|                                              | История мировой культуры | lyceum.imk@yandex.ru   |

- 6. Теория к соответствующей теме остается открытой еще неделю после прохождения теста, далее также закрывается.
- 7. Если учебный материал отображается некорректно (слишком крупно или мелко), необходимо уменьшить или увеличить масштаб, нажав следующие кнопки: уменьшить: СTRL И КЛАВИША МИНУС (-) ОДНОВРЕМЕННО увеличить: СTRL И КЛАВИША ПЛЮС (+) ОДНОВРЕМЕННО